# FTP を使用した 340 Aironet ブリッジのアップ グレード

### 内容

<u>概要</u> <u>前提条件</u> <u>要件</u> <u>使用するコンポーネント</u> <u>表記法</u> <u>アップグレード手順</u> <u>手順ごとの説明</u> <u>代替アップグレード方式</u> <u>確認</u> トラブルシュート

## <u>概要</u>

このドキュメントでは、Cisco 340 シリーズ イーサネット ブリッジおよび 340 シリーズ ワーク グループ ブリッジで実行するファームウェアをアップグレードするために FTP を使用する方法 について説明します。

## <u>前提条件</u>

#### <u>要件</u>

アップグレードを実行するには、ロードするイメージを配置するFTPサーバが必要です。

#### <u>使用するコンポーネント</u>

このドキュメントの情報は、Cisco 340シリーズイーサネットブリッジおよび340シリーズワーク グループブリッジに基づくものです。

このドキュメントの情報は、特定のラボ環境にあるデバイスに基づいて作成されました。このド キュメントで使用するすべてのデバイスは、初期(デフォルト)設定の状態から起動しています 。対象のネットワークが実稼働中である場合には、どのようなコマンドについても、その潜在的 な影響について確実に理解しておく必要があります。

#### <u>表記法</u>

ドキュメント表記の詳細は、『<u>シスコ テクニカル ティップスの表記法』を参照してください。</u>

## <u>アップグレード手順</u>

Cisco 340 Bridgeおよび340 Workgroup Bridgeファームウェアのアップグレードには3つの方法が あります。次の方法があります。

- 1. Xmodem
- 2. 巡回冗長検査(CRC)Xmodem
- 3. FTP

最初の2つの方法には、次の欠点があります。

- Xmodemの速度は、LANポート経由の10 Mbpsネットワーク接続、またはブリッジの無線ポ ート経由の11 Mbps接続に比べて遅いため、Xmodemがイメージのアップグレードを完了す るのに要する時間が長くなります。
- これらの方法では、ブリッジのコンソールポートにアクセスする必要があります。したがって、ユーザはリモートアップグレードを実行できません。

これらの理由から、Cisco 340シリーズブリッジのファームウェアをアップグレードする際に一般 的に推奨される方法はFTPです。

#### <u>手順ごとの説明</u>

FTPでアップグレードを実行するには、次の手順を実行します。

- 1. Cisco Wireless Software Centerから目的のファームウェアイメージをダ<u>ウンロードします</u>。
- 2. 実行可能ファイル(**BR340v8652.exeなど)を実行し**て、ファイルに含まれるイメージを解凍 します。
- 3. 非圧縮イメージ(この例ではBR340V865\_2.450)をFTPサーバのディレクトリにコピーします 。このイメージは、この手順の後半で取得します。たとえば、UNIXディレクトリでは通常 /home/usernameというユーザディレクトリを使用します。
- アップグレードするCisco Aironet 340ブリッジのIPアドレスにTelnet接続します。イメージ を配置したFTPサーバにIP接続できることを確認します。接続を確認するには、次の手順を 実行します。メインメニューに移動します。[5 - Diagnostics]を選択します。[1 - Network]を 選択します。[3 - Ping]を選択します。FTPサーバのIPアドレスを入力します。
- 5. =キーを押して、メインメニューに戻ります。[5 Diagnostics]を選択します。[7 Load]を選 択します。3 - Ftpを選択します。次に示すように、[Telnet]ウィンドウが表示されます。図 1:

| Aironet - HyperTerminal   Ble Edit View Call Transfer Help   D 2 3 0 3 0 10                                                                                                    |  |
|----------------------------------------------------------------------------------------------------|--|
| Cisco BR500E V8.55.2 Diagnostics Load Ftp Menu ozone<br>Option Value Description<br>1 - Get - Load a firmware/config file<br>2 - Put - Send a firmware file<br>3 - Config - Send a configuration file<br>4 - Dest [000.000.000.000] - Host IP address<br>5 - Username [ " ] - Host username<br>6 - Password - Host password<br>7 - Filename [ " ] - Host filename<br>Enter an option number or name, "=" main menu, <esc> previous menu<br/>&gt; _</esc> |  |
| Connected 00:02:52 ANSIW 9600 8-N-1 SCROLL CAPS NUM Capture Print echo                                                                                                    |  |

 次のパラメータを設定します。FTPサーバのIPアドレスFTPサーバのユーザ名FTPサーバの パスワード(必要に応じて)FTPサーバに保存されている新しいイメージファイル名図2の 例では、パラメ<u>ータは</u>次のとおりです。FTPサーバのIPアドレスは192.168.1.11です。 FTPユーザー名はtestuserです。新しいイメージファイル名はBR340v865\_2.450です。これ はダウンロードした拡張された実行可能ファイルです。注:イメージのファイル名に正しい 大文字と小文字を使用していることを確認してください。これは、FTPサーバの中には大文 字と小文字が区別されるものがあるためです。FTP設定を行うと、次のウィンドウが表示さ れます。図 2

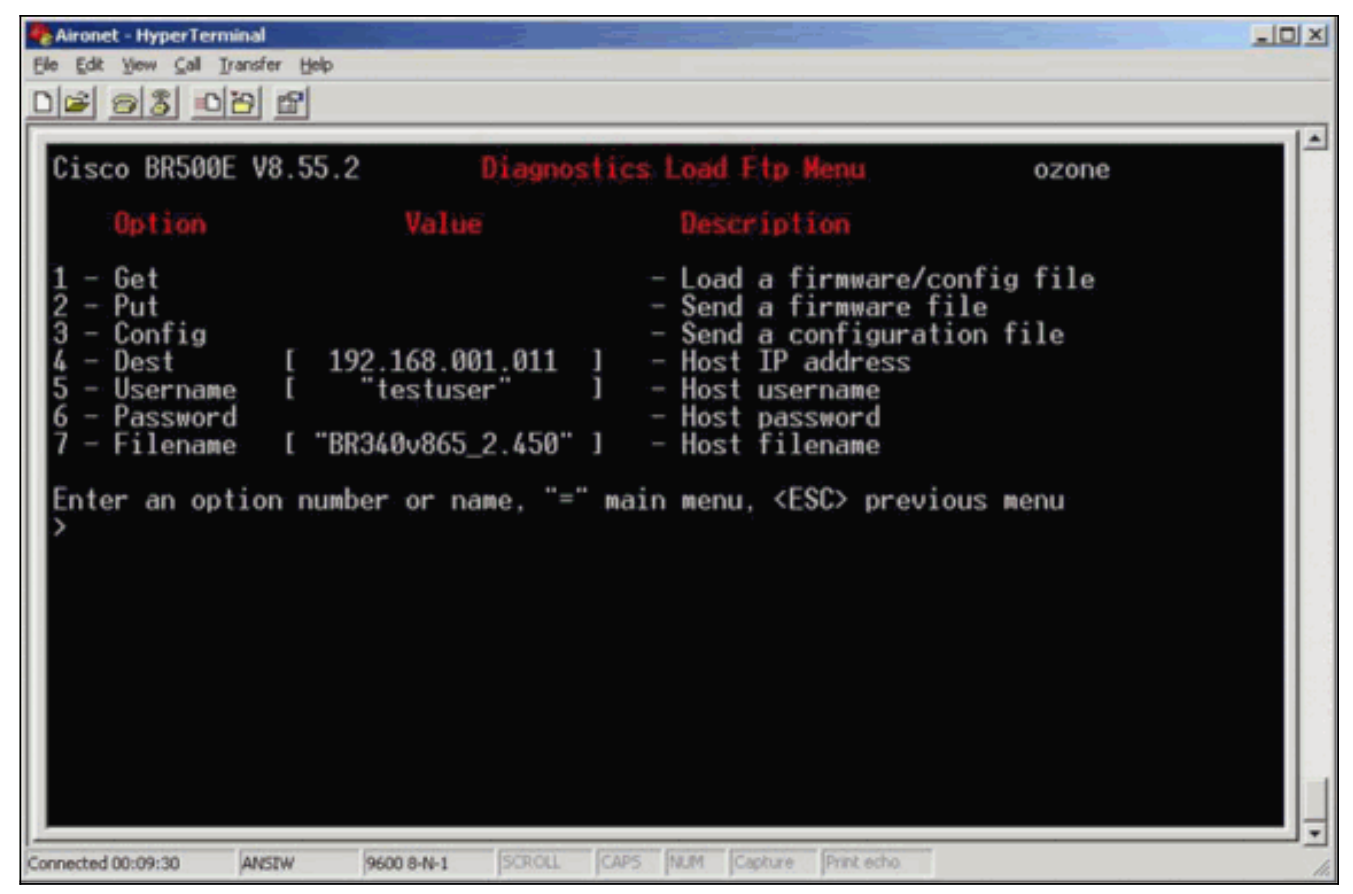

7. FTP転送を開始するには、メニューから**1 - Getオプション**を選択します。イメージは自動的 にアップグレードされます(図3を参照して)。 ユニットが新しいイメージでリロードされ、 以前の設定が維持されます。図 3

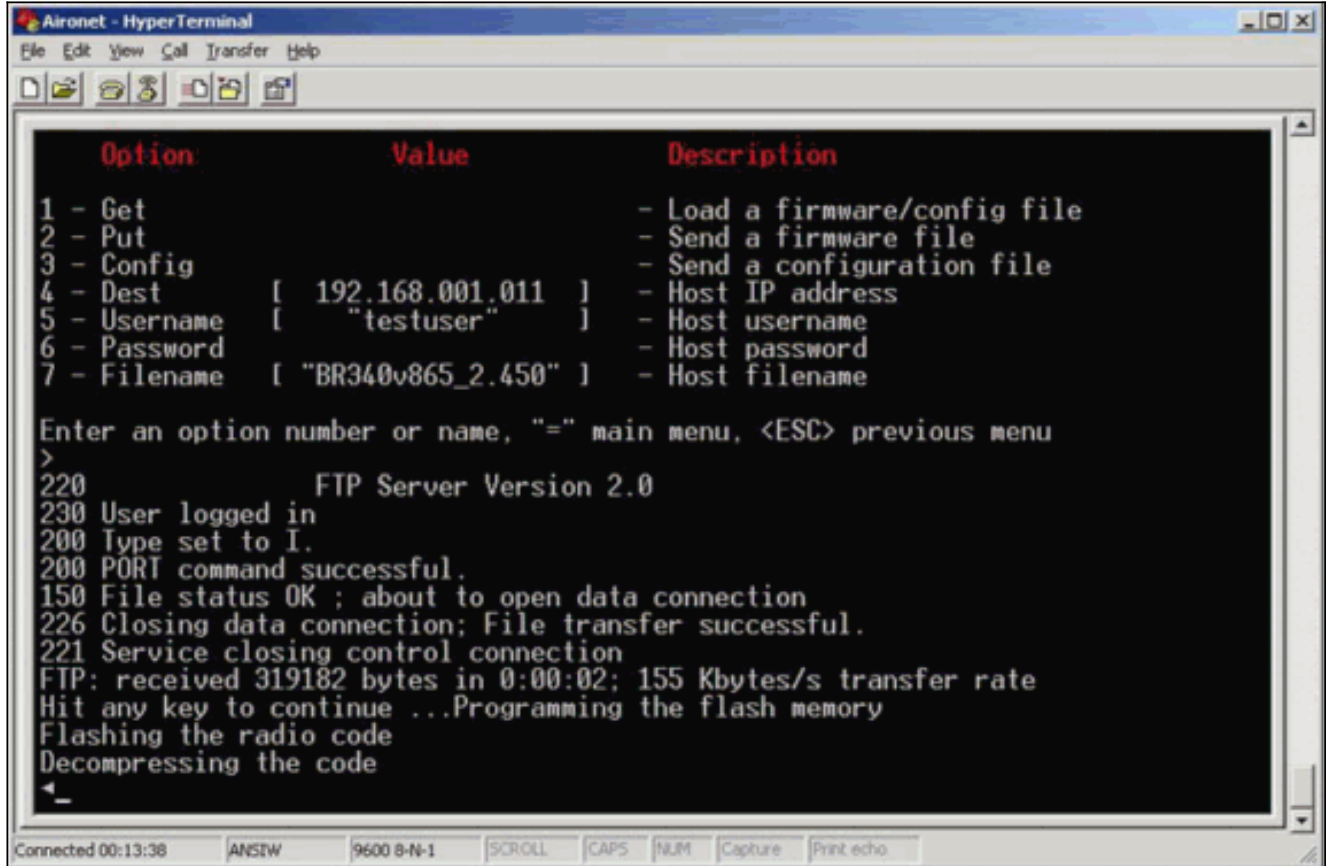

## <u>代替アップグレード方式</u>

Cisco 340シリーズブリッジのもう1つの同様のアップグレード方法は、ソフトウェアバージョン

がすでに稼働しており、フラッシュメモリにすでに格納されているユニットからソフトウェアを 配布することです。

これを行うには、次の相違点を使用して手順の説明を実行します。

1. IPアドレスは、更新するリモートブリッジのIPアドレスである必要があります。

2. 任意のユーザ名を使用する必要があります(フィールドは空にしないでください)。

3. 任意のファイル名を使用する必要があります(フィールドを空にしないでください)。

4. メニューから[1 - Get]オプションの代わりに、[2 - Put]オプションを使用します。

リモートのCisco Aironet 340シリーズブリッジが新しいコードをフラッシュし、ただちに実行を 開始します。

### <u>確認</u>

現在、この設定に使用できる確認手順はありません。

## <u>トラブルシュート</u>

現在、この設定に関する特定のトラブルシューティング情報はありません。